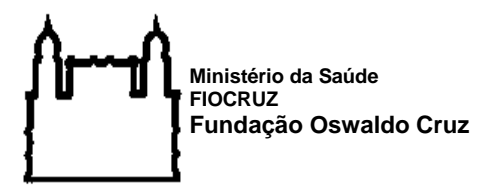

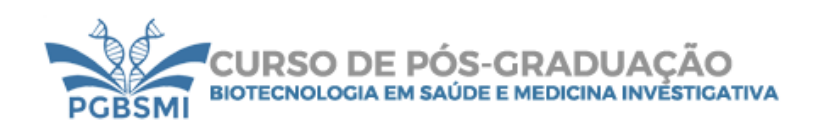

## ERRATA

A Coordenação do Programa de Pós-Graduação em Biotecnologia em Saúde e Medicina Investigativa, no exercício de suas atribuições legais, comunica alterações no cronograma e no Anexo 9 referentes ao processo de inscrição no SIEF, conforme previsto no edital de seleção 2024.1 para admissão de estudantes nos cursos de Mestrado e Doutorado. Destaca-se que as datas de apresentação e análise do anteprojeto, assim como as entrevistas, permanecem inalteradas.

Todas as etapas da seleção serão disponibilizadas obrigatoriamente através dos seguintes sites: pela página do PGBSMI (<u>https://pgbsmi.bahia.fiocruz.br/</u>), Campus Virtual Fiocruz pelo link (<u>https://campusvirtual.fiocruz.br/portal/?q=curso/60736</u>) e Plataforma SIEF (<u>www.sief.fiocruz.br</u>).

| ETAPAS                                                                                                    | DATAS               |   |
|----------------------------------------------------------------------------------------------------|---------------------|---|
| Divulgação da banca examinadora                                                                                                    | 07/12/2023          |   |
| Inscrições                                                                                                    | 20/11<br>15/12/2023 | a |
| Envio da declaração de conflito de interesses dos candidatos com a banca examinadora.                                                                      | 15/12/2023          |   |
| Conferência da documentação entregue para inscrição pela secretaria                                                                                        | 18/12/2023          |   |
| Homologação das inscrições pelo colegiado e Publicação do resultado nos sites do SIEF e PGBSMI                                                             | 19/12/2023          |   |
| Entrega da declaração de conflito de interesses ou de ausência de conflito de interesses pela banca examinadora                                            | 20/12/2023          |   |
| Recursos referente a homologação das inscrições:                                                                                                    | 20/12/2023          |   |
| Análise de recursos, declarações de conflito de interesse dos candidatos e da Banca examinadora pelo colegiado.                                            | 21/12/2023          |   |
| Homologação da Análise do Recurso, modificações na banca caso<br>julgado pertinente pelo colegiado e Publicação do resultado nos sites do<br>SIEF e PGBSMI | 22/12/2023          |   |
| Avaliação do Currículo e Barema pela banca avaliadora e emissão de                                                                                         | 17                  | e |
| parecer                                                                                                    | 18/01/2024          |   |
| Homologação da avaliação do Currículo Barema pelo Colegiado e<br>Publicação do resultado nos sites do SIEF e PGBSMI                                        | 19/01/2024          |   |
| Recurso referente a avaliação do Currículo e Barema                                                                                                    | 22/01/2024          |   |

## 9.2. CRONOGRAMA

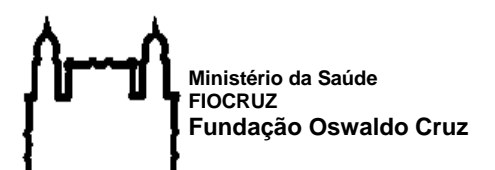

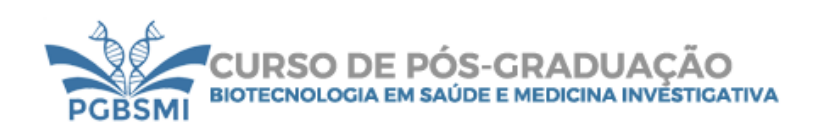

2024.1

| Análise de recurso pela banca examinadora referente a avaliação do       | 22/01/2024 |   |
|--------------------------------------------------------------------------|------------|---|
| Currículo e Barema e emissão de parecer                                  | 25/01/2024 |   |
| Homologação da análise do recurso da avaliação do Currículo Barema       | 24/01/2024 |   |
| pelo Colegiado e Publicação do resultado nos sites do SIEF e PGBSMI      |            |   |
| Prova Escrita                                                            | 26/01/2024 |   |
| Correção da Prova Escrita e emissão de parecer                           | 29         | e |
|                                                                          | 30/01/2024 |   |
| Homologação do Resultado da Prova Escrita                                | 31/01/2024 |   |
| Recurso do resultado da prova escrita                                    | 01/02/2024 |   |
| Análise do recurso pela banca examinadora referente ao resultado da      | 05/02/2024 |   |
| prova escrita                                                            | 05/02/2024 |   |
| Homologação da análise do recurso do resultado da prova escrita          | 06/02/2024 |   |
| Apresentação do anteprojeto, análise do anteprojeto e entrevista -       |            |   |
| Mestrado e Doutorado                                                     | 19         | e |
| Entrevistas de heteroidentificação – Mestrado e Doutorado                | 20/02/2024 |   |
|                                                                          |            |   |
| Entrega do parecer com resultado preliminar pela Banca Examinadora       | 22/02/2024 |   |
| Homologação do resultado preliminar pelo colegiado e divulgação nos      |            |   |
| sites do SIEF e PGBSMI do resultado preliminar da seleção e entrevista   | 23/02/2024 |   |
| de heteroidentificação                                                   |            |   |
| Recurso referente ao resultado preliminar (apresentação do anteprojeto,  |            |   |
| análise do anteprojeto e entrevista finais e da entrevista de            | 26/02/2024 |   |
| heteroidentificação)                                                     |            |   |
| Análise de recurso do resultado referente a apresentação do anteprojeto, |            |   |
| análise do anteprojeto e entrevista finais e da entrevista de            | 27/02/2024 |   |
| heteroidentificação.                                                     |            |   |
| Homologação da análise dos recursos finais e Publicação do resultado     | 28/02/2024 |   |
| final nos sites do SIEF e PGBSMI                                         | 20/02/2024 |   |
| Envio pelos candidatos aprovados de declaração de vínculo empregatício   |            |   |
| (anexo 12) e formulário de solicitação de bolsa (anexo 13) para o e-mail | 29/02/2024 |   |
| pgbsmi@fiocruz.br                                                        |            |   |
| Matrícula                                                                | 01         | a |
|                                                                          | 29/03/2024 |   |

Ministério da Saúde FIOCRUZ Fundação Oswaldo Cruz

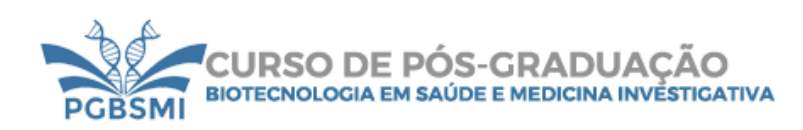

## <u>Anexo: 9</u> - PASSO A PASSO DE CADASTRO NO SIEF E INSCRIÇÃO:

- 1- Acesse o site através do link Cadastro Login Único Fiocruz;
- 2- Clique em "Crie sua conta";
- Selecione uma das opções: brasileiro, estrangeiro sem CPF ou estrangeiro com CPF;
- 4- Preencha seus dados pessoais, leia os termos de uso e realize a confirmação do campo "Li e estou de acordo com os termos de uso";
- 5- Clique na opção "Não sou um robô" e em seguida clique em "Avançar";
- 6- Verifique se o seu e-mail está correto e clique em "Avançar" para ativar a sua conta;
- 7- Verifique o recebimento do código de acesso na caixa de entrada do seu email. Informe o código de acesso recebido por e-mail, no campo "código de 06 dígitos" e em seguida clique em Verificar";
- 8- Uma mensagem de confirmação será apresentada: "Sua conta foi criada com sucesso", clique em "Autenticar";
- 9- Depois de cadastrado ou se já tiver cadastro no "Login Único da Fiocruz", acesse a opção "Serviços Fiocruz" no menu à esquerda. Clique em "Ensino" depois em "Chamadas Públicas Abertas";
- 10- Na opção "Nível" escolha "Mestrado acadêmico" ou "Doutorado acadêmico", e Filtrar";
- 11- Selecione a opção "Mestrado acadêmico em Biotecnologia em Saúde e Medicina Investigativa" ou "Doutorado acadêmico em Biotecnologia em Saúde e Medicina Investigativa";
- 12- Na página seguinte, clique em "Inscrever-se";
- 13- Preencha todos os campos obrigatórios do formulário de inscrição, clicando na opção "Próximo" em cada página. No campo Formação, será necessário incluir informação da Graduação.
- 14- Em caso de reserva de vagas em Ações Afirmativas, o candidato deverá fazer a opção no ato da inscrição.
- 15- Adicione os documentos obrigatórios e clique em "Próximo";
- **16-** Adicione os arquivos referentes aos anexos de acordo com os requerimentos, notando que alguns são obrigatórios, e clique em "Próximo";
- 17- Em seguida o candidato vai verificar os dados e se todos os documentos foram enviados. Após, deverá clicar em "Confirmar" para concluir sua inscrição. O candidato poderá retornar a essa página e editar os documentos posteriormente;
- **18-** Ao confirmar, será gerada uma página com o resumo das informações com QRcode, e os botões "Acessar Portal" e "Gerar pdf".
- **19-** Depois de todas as etapas concluídas, o candidato poderá salvar o comprovante de inscrição clicando em "Gerar pdf".

OBS: Caso tenha feito "logout" ou a sessão tenha caído, é possível logar novamente, clicar na opção Minhas inscrições > Curso > clicando para "Editar inscrição".